## วิธีการ set proxy ของมหาวิทยาลัย เพื่อใช้งานในการ access online Databases

สำหรับ Firefox

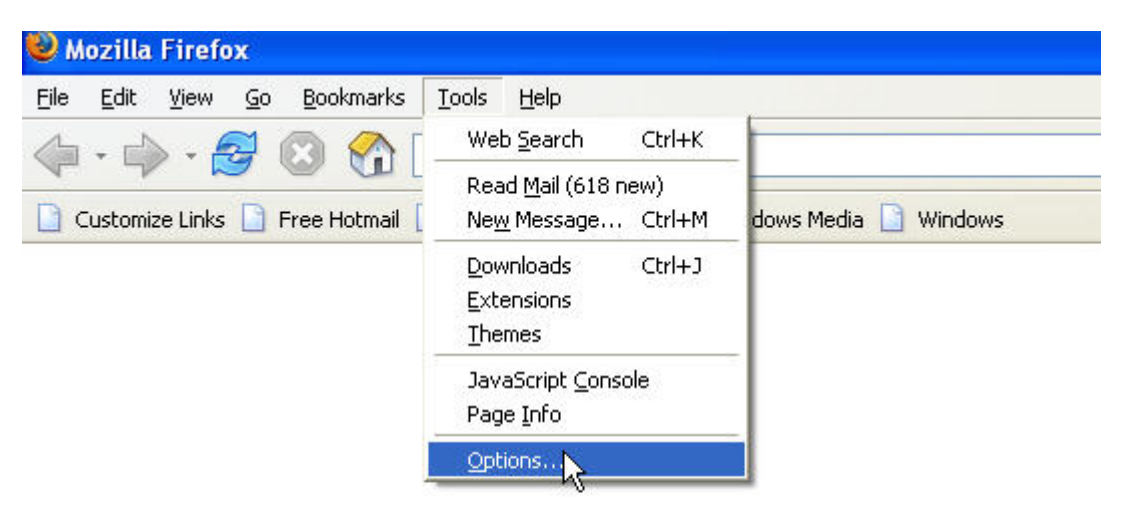

1. เลือก Tab Tools แล้วเลือกที่ Options ตามรูป

| Options      |                                                                                                    |
|--------------|----------------------------------------------------------------------------------------------------|
|              | General                                                                                                    |
| General      | Home Page<br>Loc <u>a</u> tion(s): about:blank<br>Use <u>C</u> urrent Page <u>U</u> se Bookmark Use <u>B</u> lank Page                                                                                                    |
| Web Features | Fonts & Colors         Select default Fonts and Colors for web pages.    Eonts & Colors                                                                                                    |
| Downloads    | Languages         Select default Languages and Character Encoding for web pages.                                                                                                    |
| Advanced     | Default Browser           Image: Price of the starting is the starting in the starting is the starting is the sta |
|              | Connection Set up Proxies for accessing the internet. Connection Settings                                                                                                    |
|              | OK Cancel                                                                                                    |

2. ที่หน้า General เลือก connection Settings ตามรูป

| Auto-detect pro:      | xy settings for this network                     | ¢              |                     |   |
|-----------------------|--------------------------------------------------|----------------|---------------------|---|
| Manual proxy co       | nfiguration                                      |                |                     |   |
|                       | Use the same proxy f                             | or all protoc  | tols                |   |
| HTTP Proxy:           | proxy.lib.kmutt.ac.th                            | Port:          | 8080                |   |
| SSL Proxy:            |                                                  | Port:          | 0                   |   |
| ETP Proxy:            |                                                  | Po <u>r</u> t: | 0                   |   |
| <u>G</u> opher Proxy: |                                                  | Port:          | 0                   |   |
| SO <u>C</u> KS Host:  |                                                  | Por <u>t</u> : | 0                   |   |
|                       | ○ SOCKS v4 ③ SOC                                 | KS v5          |                     |   |
| <u>N</u> o Proxy for: | localhost, 127.0.0.1                             |                |                     | ٦ |
| Automatic proxy       | Example: .mozilla.org, .ne<br>configuration URL: | it.nz, 192.1   | 68.1.0/24<br>Reload | 4 |

Settings เลือก Manual proxy configuration ตามรูป

4. ในช่อง HTTP Proxy ใส่ proxy.lib.kmutt.ac.th ตามรูป

5. ในช่อง Ports ใส่ 8080 ตามรูป

6. เสร็จแล้วกด OK

3.

| uni | y Edition             |                     |                     |  |
|-----|-----------------------|---------------------|---------------------|--|
| ្រា | <u>ป ท</u> ี่คื่นหน้า | เ <u>ค</u> รื่องมือ | <u>ว</u> ิธีใช้     |  |
| (   | 3 🏠 🕻                 | http://w            | ww.lib.kmutt.ac.th/ |  |
| d 6 | 🕽 Latest Hea          | dlines              |                     |  |

| ? | ป้อนชื่อผู้ใช้และรหัสผ่านสำหรับพร็อกซ์ "NETCACHE" ที่ proxy.lib.kmutt.ac.th:80<br>ชื่อผู้ใช้: |  |  |  |  |
|---|-----------------------------------------------------------------------------------------------|--|--|--|--|
|   | SXXXXXX                                                                                       |  |  |  |  |
|   | รหัสผ่าน:                                                                                     |  |  |  |  |
|   | *****                                                                                         |  |  |  |  |
|   | 🗖 ให้ตัวจัดการรหัสผ่านจำรหัสผ่านนี้                                                           |  |  |  |  |

7. จากนั้นก็ให้พิมพ์ เข้า web <u>www.lib.kmutt.ac.th</u> จะ มีหน้าต่าง ขึ้นมา ดังรูป เพื่อให้ใส่

Username กับ password โดย username กับ password คือ ตัวเดียวกับ ที่เราใช้ในการ check grade เช่น username s7211547 password 1234 เป็นต้น

8. ถ้า username กับ password ถูกต้อง ก็จะเข้าสู้ <u>www.lib.kmutt.ac.th</u> ได้ เพื่อเข้าไปใช้งาน service
 ของ ห้องสมุด ได้